# College Credit Plus Funding Application

**JANUARY 2021** 

The funding application is due May 3, 2021 at 5pm.

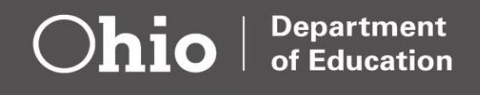

### Contents

| Before You Begin                                 | 3  |
|--------------------------------------------------|----|
| Creating an OHID Account                         | 3  |
| Logging into the OHIID Account                   | 10 |
| Gaining Access to the College Credit Plus Portal | 14 |
| Creating the College Credit Plus Application     | 24 |
| FAQ                                              | 46 |
| FAQ: After Funding is Awarded                    | 47 |

### **Before You Begin**

- You will need an OH|ID account to create a College Credit Plus Funding Application.
- To create the <u>OHID</u> account, you will need identification.
  - Note: if you already have an OHID account, you will use that account. There is no need to create a new account.
- The application must be created under the **parent or guardian's** OHID account.
- You will need a **college acceptance letter or letter of good standing** (for returning CCP students) to upload into the application. The application cannot be submitted until proper documentation has been uploaded.
- Homeschool parents: If your student is a returning College Credit Plus student, you must submit documentation that verifies your student's eligibility in the program. A copy of the student's grades or college transcript(s) must be uploaded before submitting the application. (Unofficial transcripts will be sufficient.)
- You must click SUBMIT at the end of the application to receive funding. The system can only award funding to an application that is in the SUBMITTED status.

### **IMPORTANT:**

The following instructions provide the steps that you must complete to request funding for your student to participate in College Credit Plus. Screenshots are used to show what you will see on the screen through each step. Helpful red circles and arrows point out areas that you should click or notice.

Please avoid waiting until the last day to begin the application. Although this electronic funding application is intended to be user-friendly, it is possible that you will experience technical difficulties or unexpected delays. Please begin and then submit the application as soon as possible, preferably within a few days before the deadline.

### Creating an OH|ID Account

Users can access the College Credit Plus Funding Application through the Ohio Department of Education's Web-secure portal known as OH|ID.

You can access the OHID Login link which is located at the top of the Ohio Department of Education home page, <u>www.education.ohio.gov</u> or you can click on this direct link: <u>https://OHID.ode.state.oh.us/portal</u> which will take you to Figure 2 on the next page).

Step 1:

• Click on "Login" at the top of the <u>http://www.education.ohio.gov</u> screen in Figure 1.

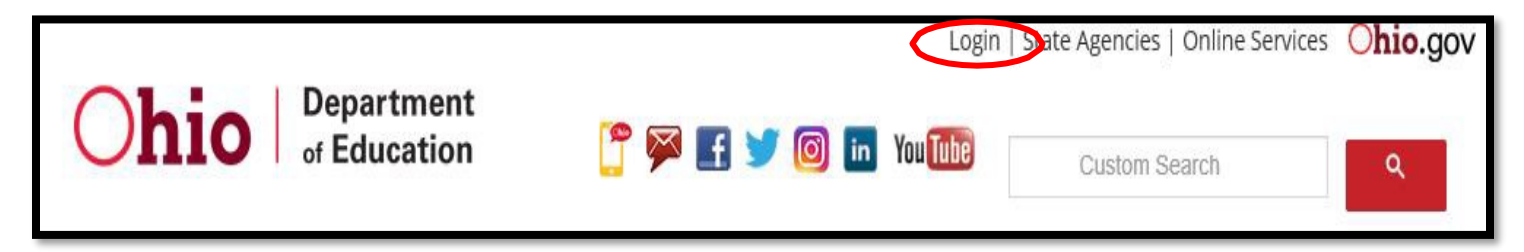

As shown in Figure 2, this screen will help you access the OH|ID PORTAL.

Note: You can follow the directions on these next few pages to create an OH|ID account or you can click on this link for a <u>Step-by-Step</u> guide.

Step 2:

• Click on the "OH|ID PORTAL" button, as shown in Figure 2, to either create an account or log in (for existing users).

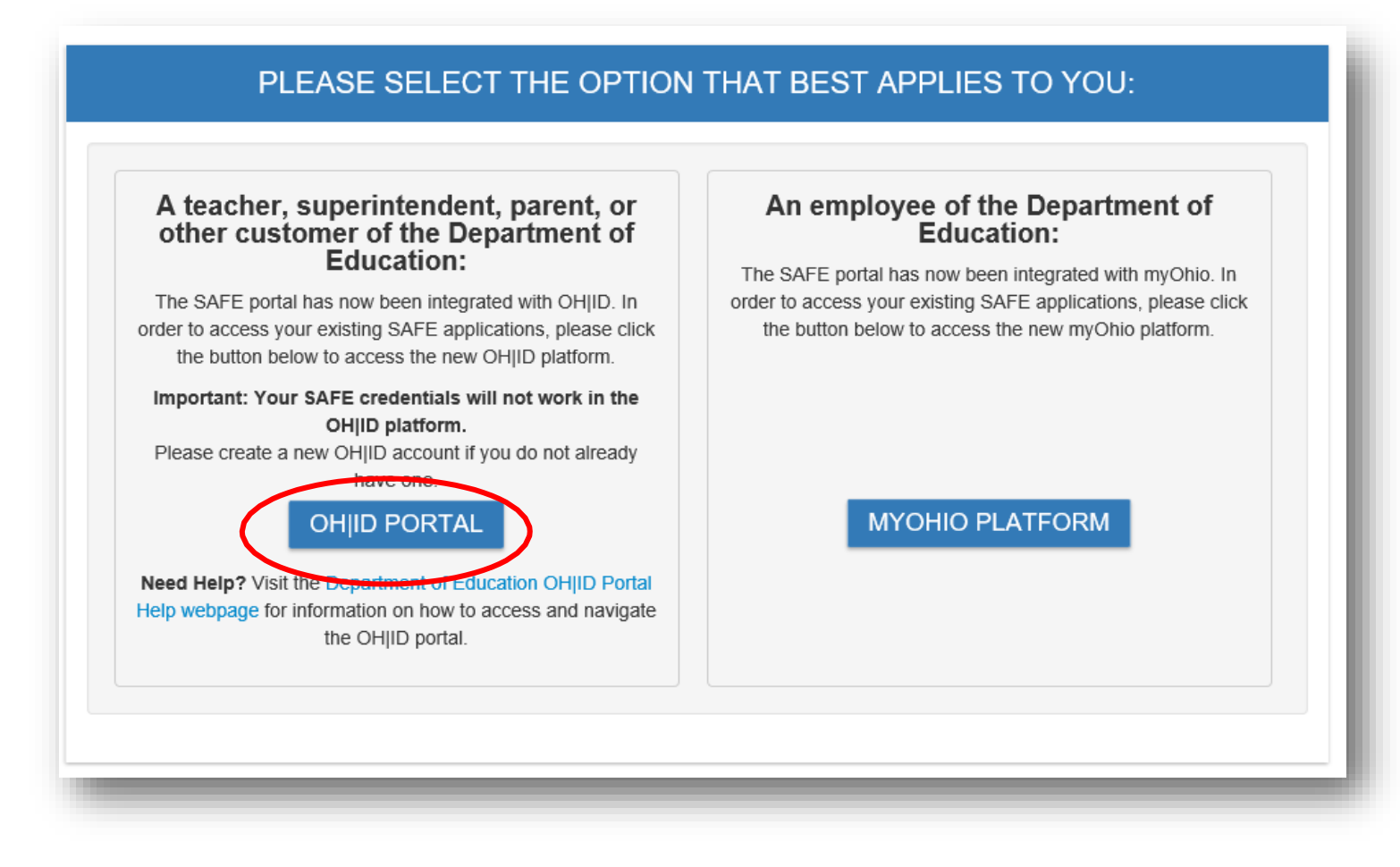

If you already have an OH|ID account, continue to Step #10, page 10.

If you do not have an OH|ID account, complete Step 3.

### Step 3:

• Click on the "Create New Account" link, as shown in Figure 3:

|                                                                                                    | OH ID                                             |
|----------------------------------------------------------------------------------------------------|---------------------------------------------------|
| Please login to access the Ohio ID Portal using your<br>OH ID Account.<br>Please click the link below to create your OH ID | Password                                          |
| Create New Account >                                                                                                    | ≜Log In                                           |
|                                                                                                    | Forgot username/password?<br>Problems logging in? |

You have no expectation of privacy in any material placed or viewed on this system except where Ohio or Federal statutes expressly provide for such status. The State of Ohio monitors activities on this system and may record and disclose those activities internally and to law enforcement and other entities to ensure the proper and lawful use of its information and resources, in accordance with federal and state law. Such monitoring may result in the acquisition, recording and analysis of all data being communicated, transmitted, processed or stored in this system by a user. The State of Ohio complies with state and federal law regarding legally protected confidential information but may not treat any other use as private or confidential, ANYONE USING THIS SYSTEM EXPRESSLY CONSENTS TO SUCH MONITORING.

Step 4:

• Complete the information on the "Profile Information" page, as shown in Figure 4. Note: The **PARENT** information must be included on the OH|ID account, **NOT THE STUDENT!** 

Step 5:

• After completing the "Profile Information," click on the blue "Next" button at the bottom of the screen.

| OH ID<br>User Account Management                                                                                                    |                                                                                                    |
|----------------------------------------------------------------------------------------------------|----------------------------------------------------------------------------------------------------|
| Account Creation Profile Information                                                                                                    | nation Security Setup Confermation                                                                                                    |
| Enter your profile information First Name * Middle Initial                                                                                                    | LastName * Suffix                                                                                                    |
| Erul +                                                                                                    | Email Confirmation *                                                                                                    |
| Work Phone Number *                                                                                                    | Mobile Number                                                                                                    |
| Dute of Birth * mm/dd/yyyy                                                                                                    | Let 4 of SSN *                                                                                                    |
| Verification Question: 0 *<br>What is the 2nd color in the list pink, house and purple?                                                                                                    |                                                                                                    |
| Terms and Conditions<br>In order to proceed with this request, the following information is required.<br>You understand that by clicking on the LAGREE button immediately following<br>under the Fair Credit Reporting Act authorizing the State of Ohio to obtain in<br>Experian. You authorize the State of Ohio to obtain such information solely to<br>granting you online access to and use of the State of Ohio web site. | g this notice, you are providing 'written instructions' to the State of Ohio<br>formation from your personal credit profile or other information from<br>a confirm your identity to avoid fraudulent transactions in your name prior to |

The "Security Setup" page will allow you to create your OHID "Username" and "Password" following the Password Guidelines on the screen, shown in Figure 5.

Step 6:

- Create a "Username."
- Create a "Password" using the Password Guidelines.
- Re-type you're your password in the "Confirm New Password" field.

| OH ID                   |                                                                                                    |                                                         |
|-------------------------|----------------------------------------------------------------------------------------------------|---------------------------------------------------------|
| User Account Management |                                                                                                    |                                                         |
| Create Your Account     | Profile Information Security                                                                                                    | Setup Confirmatio                                       |
| Security Setup          | te vour profile                                                                                                    |                                                         |
| Username                |                                                                                                    |                                                         |
| Password                | Password Guidelines:     Must have at least 8 and no more than     Must contain 1 character from each o                                                                                                    | 130 characters in length<br>f the following categories: |
| Confirm New Password    | <ul> <li>Lower case letter (a-z)</li> <li>Numbers (0-9)</li> <li>Special characters (1\$#,%@-^%</li> <li>Should not be one of the last 3 used points</li> <li>Should not be based on your Usemann</li> <li>Should not be cased a scientification</li> </ul> | '+=><)<br>asswords<br>se or Name                        |
|                         | <ul> <li>anousa not repeat a similar secuence i</li> </ul>                                                                                                    | FORD USER HUBBLE                                        |

Figure 5

### WRITE IT DOWN!

Please keep your username and password in a secure place so that you can easily access this. The application must be completed each year that your child (or additional children) wants to participate and you need to use the same username and password! Next, select your "preferred password recovery method." The options are:

- > A temporary PIN that is sent to your email address
- > A temporary PIN that is sent via text message, or
- > Answering pre-selected security questions.

Step 7:

• Click on the corresponding "tile" under the Security Options header to choose your preferred option. (Note: A "tile" is a box with an image and description.)

Important Note: Multiple options can be selected.

Step 8:

• Once you have clicked on the correct tiles and entered all the required information, click the blue "Create Account" button at the bottom of the screen to continue.

| Email<br>You will receive a temporary<br>PIN on your email address to<br>court the foreather assessment |   | Mobile Number<br>fou will receive a temporary<br>IN on your mobile number to<br>peak the forestree number of | Questions<br>Questions can be used<br>the forgotten |
|----------------------------------------------------------------------------------------------------|---|----------------------------------------------------------------------------------------------------|-----------------------------------------------------|
| reset the forgotics passivers.                                                                          |   | present one nor gotteen parsonor of                                                                          | -<br>-                                              |
| Email                                                                                                   |   |                                                                                                    |                                                     |
| phiLfiler@das.ohio.gov                                                                                  |   |                                                                                                    |                                                     |
| Security Question #1                                                                                    |   |                                                                                                    |                                                     |
| Please Select Question #1                                                                               | ~ | Enter security answer                                                                                        |                                                     |
| For site Oracities #3                                                                                   |   | N                                                                                                    |                                                     |
| Please Select Question #2                                                                               | ~ | Enter security answer                                                                                        |                                                     |
|                                                                                                    |   |                                                                                                    |                                                     |
| Security Question #3                                                                                    |   | [                                                                                                    |                                                     |
| Please Select Question #3                                                                               | ~ | Enter security answer                                                                                        |                                                     |
|                                                                                                    |   |                                                                                                    |                                                     |
| Security Question #4                                                                                    |   |                                                                                                    |                                                     |

On the "Create Your Account" screen, as shown in Figure 7, you will receive a confirmation that your account has been created.

Step 9:

• Click the blue "Go to Login" button the navigate to the OH|ID login page.

| OH ID                                                 |                     |                | •            |
|-------------------------------------------------------|---------------------|----------------|--------------|
| User Account Management                               |                     |                |              |
| Create Your Account<br>Confirmation                   | Profile Information | Security Setup | Confirmation |
| Success<br>Your account has been successfully created |                     |                |              |
|                                                       |                     |                | Go to Login  |
|                                                       |                     |                |              |
|                                                       |                     |                |              |
|                                                       |                     |                |              |

Step 10:

- On the "Login" screen (Figure 8), enter your OH|ID "Username" and "Password."
- Click on the blue "Log In" button.

| ⊖OH ID                                                                                                    |                                                                                                    |                                                                                                    |
|----------------------------------------------------------------------------------------------------|----------------------------------------------------------------------------------------------------|----------------------------------------------------------------------------------------------------|
|                                                                                                    |                                                                                                    | Username:                                                                                                    |
|                                                                                                    | Please login to access the Ohio ID Portal using your<br>OH ID Account.<br>Please click the link below to create your OH ID<br>Account in a few simple steps.<br>Create New Account >                                                                                                    | Password                                                                                                    |
|                                                                                                    |                                                                                                    | Forgot username/password?<br>Problems logging in?                                                                                                    |
| This system contains State of Ohio and computer system or of the data com administrative action, civil and crimina                                                                                        | nd United States government information and is restricted to auth<br>tained herein or in transit to and from this system is strictly prol<br>al penalties. Use of the system is governed by U.S. law and Ohio law a                                                                                                    | orized users ONLY. Unauthorized access, use, misuse, or modification of this<br>hibited, may be in violation of state and federal law, and may be subject to<br>and policies.                                                                                                    |
| You have no expectation of privacy in<br>activities on this system and may reco<br>resources, in accordance with federal<br>stored in this system by a user. The St<br>confidential, ANYONE USING THIS SY | any material placed or viewed on this system except where Ohio or<br>ord and disclose those activities internally and to law enforcement.<br>I and state law. Such monitoring may result in the acquisition, reco<br>ate of Ohio complies with state and federal law regarding legally pro<br>rSTEM EXPRESSLY CONSENTS TO SUCH MONITORING. | Federal statutes expressly provide for such status. The State of Ohio monitors<br>and other entities to ensure the proper and lawful use of its information and<br>rding and analysis of all data being communicated, transmitted, processed or<br>otected confidential information but may not treat any other use as private or |

After you log into OH|ID, you will be directed to the "Home Page" as shown in Figure 9. Step 11:

• Under "Available Apps," click on the "Department of Education Profile Setup" button.

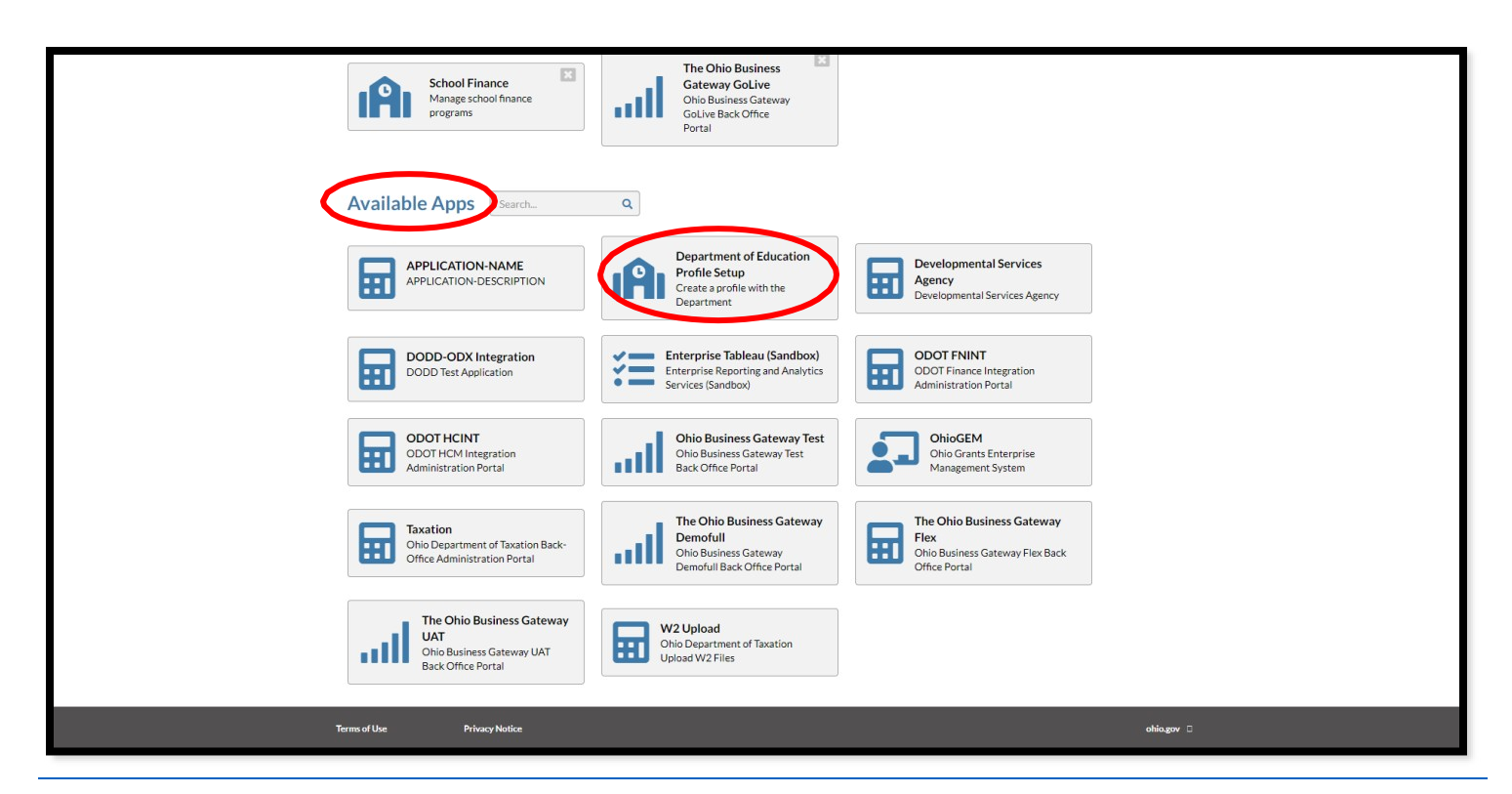

On the "Department of Education Profile Setup" page (Figure 10), you will need to accept the terms and conditions.

Step 12:

- After you have read and understand the information, click on the box next to "I Agree" to indicate that you will agree to these terms and conditions.
- Verify your Social Security Number by entering your last four digits in the box.
- Click on the blue "Request Access" box.

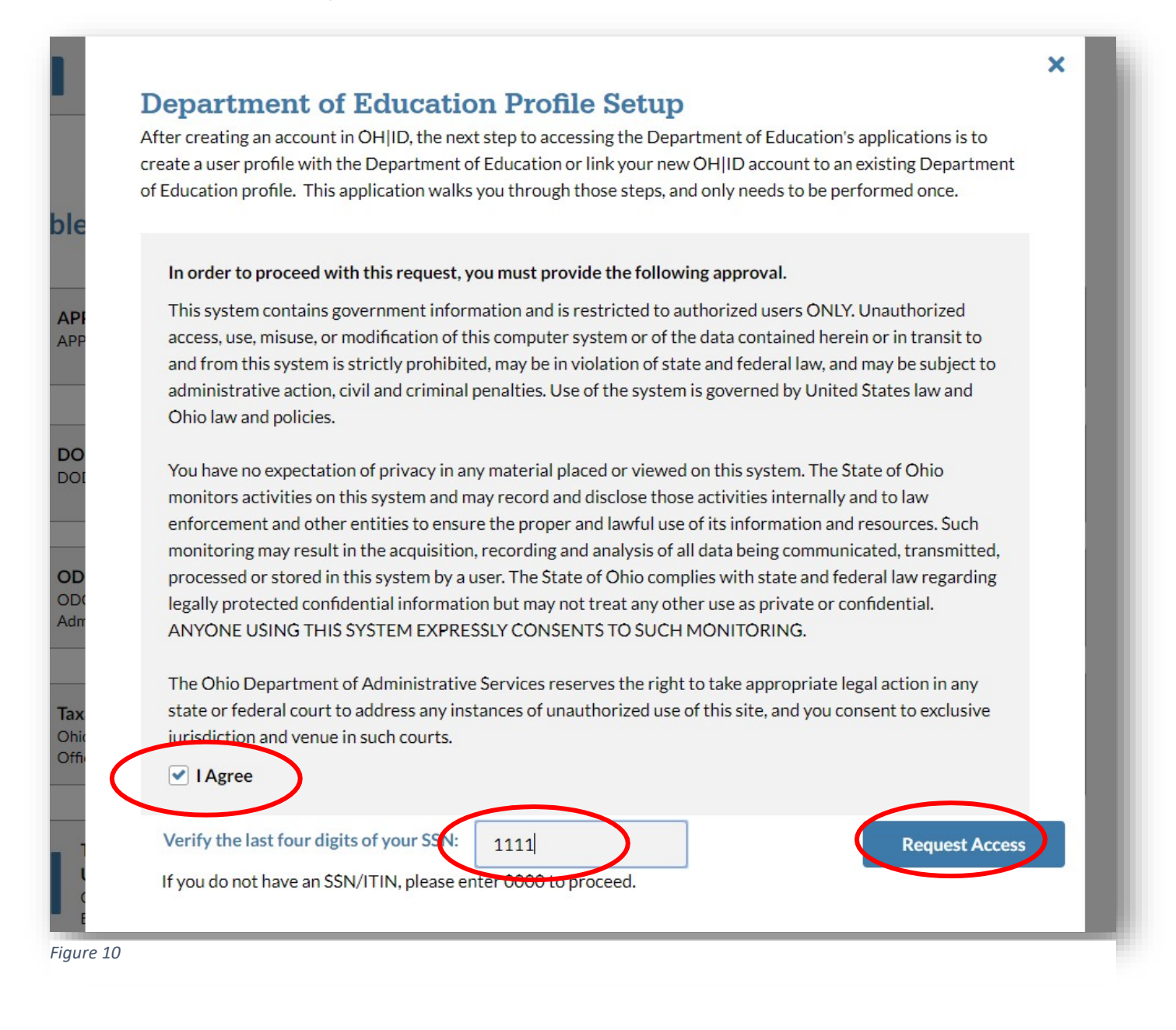

The screen, as shown in Figure 11, will confirm that your request to access the "Department of Education Profile Setup" has been submitted.

Step 13:

• Click on the blue "Return to Applications" button.

| OH        |                                      |                                                                        | <b>4</b>               |
|-----------|--------------------------------------|------------------------------------------------------------------------|------------------------|
| Home      | User Account Management 🗸            | Help Center 🗸                                                          |                        |
| Reques    | st Application Access                |                                                                        |                        |
| Your requ | uest for Department of Education Pro | ofile Setup has been submitted. You will receive a confirmation email. |                        |
|           |                                      |                                                                        |                        |
|           |                                      |                                                                        | Return to Applications |

Figure 11

### IMPORTANT!!

# The confirmation you will receive is confirming the OH|ID account has been created, as shown in Figure 11.

### This step is NOT a confirmation that the funding application has been submitted.

Step 14:

• On the "My Apps" screen (shown in Figure 12), click on the "Department of Education Profile Setup" button for a second time.

| Home User Account Management                     | ✓ Help Center ∨                                                                         |                                               |
|--------------------------------------------------|-----------------------------------------------------------------------------------------|-----------------------------------------------|
|                                                  |                                                                                         |                                               |
| My Apps                                          |                                                                                         |                                               |
| You are currently subscribed to the apps below - | clicking the "X" on the app tile will unsubscribe you from the app and reinstating your | subscription may require additional approval. |
| Department of                                    | 3                                                                                       |                                               |
| Education Profile<br>Setup<br>Create a profile   |                                                                                         |                                               |
| with the Department                              |                                                                                         |                                               |
| M. 16030310                                      |                                                                                         |                                               |
| Available Apps Search                            | Q                                                                                       |                                               |
| My DODD                                          | The Ohio Business Gateway                                                               |                                               |
| Access DODD applications                         | Ohio Business Gateway Back-<br>Office Portal                                            |                                               |
|                                                  |                                                                                         |                                               |

If a "**Department of Education Profile**" is found, you will see the "Profile" landing page, as show in Figure 13. If you have a "Profile" landing page, that usually means that you have applied for funding in the past or you have an educator account or you work for another state agency.

(See the next page, if you do not see the screen in Figure 13.)

Step 15:

• Click on "View Applications" to view your Department of Education applications.

| Department of Education Profile                                                                                                    |  |
|----------------------------------------------------------------------------------------------------|--|
| We have successfully found your Department of Education profile! Please click the "View Applications" button below to view your applications. |  |
|                                                                                                    |  |

### Figure 13

The Department of Education applications are ready to be accessed. Note: This example in Figure 22 has various applications examples. Yours will be unique to your account. You can proceed to page 20.

### My Apps

| fou are current | ly subscribed to the apps below<br>Department of<br>Education Profile<br>Setup<br>Create a profile<br>with the Department | v - clicking the "X" on the | app tile will unsubscribe you<br>Gateway Taxation<br>R3<br>Ohio Business Gateway<br>Taxation R3 | I from the app | Nonpublic Data<br>System<br>Enrollment & federal<br>program information                      | uire additional |
|-----------------|----------------------------------------------------------------------------------------------------|-----------------------------|-------------------------------------------------------------------------------------------------|----------------|----------------------------------------------------------------------------------------------|-----------------|
| ıAı             | Nonpublic Data<br>System<br>Enrollment & federal<br>program information                                                   |                             | Ohio Education<br>Directory System<br>(OEDS)<br>Directory of schools<br>and districts           | X              | Scholarship Programs<br>EdChoice, Cleveland, Jon<br>Peterson, and Autism                     | ×               |
| ıAı             | School Finance<br>Manage school finance<br>programs                                                                       |                             | School Finance<br>Manage school finance<br>programs                                             | ×              | The Ohio Business<br>Gateway GoLive<br>Ohio Business Gateway<br>GoLive Back Office<br>Portal | X               |
| Available       | e Apps Search                                                                                                    | Q                           |                                                                                                 |                |                                                                                              |                 |
| AP              | PPLICATION-NAME<br>PLICATION-DESCRIPTION                                                                                  |                             | evelopmental Services<br>gency<br>velopmental Services Agenc                                    | ,              | DODD-ODX Integration<br>DODD Test Application                                                |                 |

### If a "Department of Education Profile is not found," you will see this landing page, as shown in Figure 15.

Step 16:

- Click on "Create Profile" to create a Department of Education Profile.
- Continue to Step 17.

|                                                                                                    | SAFE HOME | ABOUT ODE | STATE |
|----------------------------------------------------------------------------------------------------|-----------|-----------|-------|
| Department of Education Profile                                                                                     |           |           |       |
| Welcome to the Ohio Department of Education. Please create a Profile by clicking the "Create Profile" button below. |           |           |       |
| Create Profile                                                                                                    |           |           |       |
|                                                                                                    | _         |           | _     |

On the "Department of Education Profile Creation Page," you will choose the best role for you, shown in Figure 16. NOTE: Depending on your prior access, there are steps you might skip. Follow the pages to find the screens that pop-up for you specifically.

Step 17:

- Check the box indicating you are "a parent signing up for the College Credit Plus program."
- Note: Remember, the OH/ID account must be in the parent's name.

Steps 18 and 19:

- Complete the "Basic Information" fields as shown in Figure 16 (some fields might be automatically populated).
- Click on the blue "NEXT" button when all fields are completed.

| Which role bes                             | st applies to you?                                                                                                    |
|--------------------------------------------|----------------------------------------------------------------------------------------------------|
| (Multiple roles can b                      | e selected)                                                                                                    |
| I am applying/r<br>Teacher/Parap           | enewing a permit or license for a Coach/Licensed Educator/Teacher/School Administrator/Nurse/Substitute                          |
|                                            | similar up for the College Credit Dive an area                                                                                   |
| Tam a parent, s                            | signing up for the College Credit Plus program                                                                                   |
| I am an adult s                            | tudent applying for the Adult Diploma or Adult 22+ Programs                                                                      |
| I am a parent, s                           | signing up for Scholarship program                                                                                               |
| Other reasons                              | such as a Scholarship Provider                                                                                                   |
|                                            |                                                                                                    |
|                                            |                                                                                                    |
| Basic Informat                             | ion                                                                                                    |
| Please enter the<br>acceptable verific     | following information exactly as it appears on your identity verification document. Click here for a list o<br>cation documents. |
|                                            |                                                                                                    |
| Jane                                       |                                                                                                    |
|                                            |                                                                                                    |
| MIDDLE NAME:                               |                                                                                                    |
|                                            |                                                                                                    |
|                                            |                                                                                                    |
| CURRENT LAST                               | NAME:                                                                                                    |
| MOC                                        |                                                                                                    |
| PREVIOUS LAST                              | NAME:                                                                                                    |
|                                            |                                                                                                    |
|                                            |                                                                                                    |
|                                            | Why does ODE ask for this?                                                                                                    |
| SSN4:                                      | What if I don't have a SSN?                                                                                                    |
| SSN4:<br>3000                              | What if I don't have a SSN?                                                                                                    |
| SSN4:<br>3000                              | What if I don't have a SSN?                                                                                                    |
| SSN4:<br>3000<br>BIRTH DATE:               | What if I don't have a SSN?                                                                                                    |
| SSN4:<br>3000<br>BIRTH DATE:<br>01/01/1990 | What if I don't have a SSN?                                                                                                    |
| SSN4:<br>3000<br>BIRTH DATE:<br>01/01/1990 | What if I don't have a SSN?                                                                                                    |

For the next "Creation Page," complete the fields as shown in Figure 17.

Steps 20 through 24:

- Enter the information as identified for all of the fields.
- Enter the parent's Ohio Driver's License or State of Ohio ID number in the box OR
- Click on the "UPLOAD VERIFICATION DOCUMENT" if you do not have a license or state ID. You can also click on the "click here" list for the acceptable verification documents.
- Click on the box when you are ready to agree to ODE's Terms of Service and Privacy Policy. (You can click on the "Terms of Service and Privacy Policy" to read the details.)
- Click on the blue "Next" button when all fields are completed.

| DEPARTMENT OF EDUCATIO                                                                     | ON PROFILE CREATION PAGE       |
|--------------------------------------------------------------------------------------------|--------------------------------|
| Contact Information                                                                        |                                |
| Home - Physical Address                                                                    | Home - Mailing Address         |
| ADDRESS LINE 1:                                                                            | ☑ IS MAILING SAME AS PHYSICAL? |
| 1 Main St                                                                                  |                                |
|                                                                                            | ADDRESS LINE 1:                |
| ADDRESS LINE 2:                                                                            | TITI gladshire blud            |
|                                                                                            | ADDRESS LINE 2                 |
| CITY:                                                                                      |                                |
| Columbus                                                                                   |                                |
|                                                                                            | CITY:                          |
| STATE:                                                                                     | lewis center                   |
| Ohio 🔹                                                                                     |                                |
|                                                                                            | STATE:                         |
| ZIP:                                                                                       | Ohio •                         |
| 43215                                                                                      | 710-                           |
| 7104-                                                                                      | 43035                          |
|                                                                                            |                                |
|                                                                                            | ZIP4:                          |
|                                                                                            |                                |
|                                                                                            |                                |
| PHONE NUMBER:                                                                              |                                |
| 614-000-0000                                                                               |                                |
|                                                                                            |                                |
| OFFICE EMAIL ADDRESS                                                                       | CONFIRM OFFICE EMAIL ADDRESS   |
| kakah@live.com                                                                             | kakah@live.com                 |
|                                                                                            |                                |
| HOME EMAIL ADDRESS                                                                         | CONFIRM HOME EMAIL ADDRESS     |
| kakah@live.com                                                                             | kakah@live.com                 |
|                                                                                            |                                |
| or                                                                                         |                                |
| UPLOAD VERIFICATION DOCUMENT                                                               |                                |
|                                                                                            |                                |
| Click here for a list of acceptable verification documents.                                |                                |
| Account Information<br>I agree to Ohio Department of Education Terms of Service and Privac | y Policy                       |
|                                                                                            |                                |
|                                                                                            | NEXT GO BACK                   |
|                                                                                            |                                |

Step 25:

 Check your email account (provided in a previous screen) to find a confirmation email. There may be a slight delay in processing the account.

Step 26:

• Click on the **link** in the email, which is similar to Figure 18, which will take you to the next screen within the OH|ID portal.

Thank you for creating your profile. Please verify your information to ensure secure access to your profile. Please click the link below and enter the last four digits of your Social Security number, along with the email confirmation key provided below to authenticate your profile. Link here and the second second se

Thanks for signing up!

On the "Confirm Your Email" screen, as shown in Figure 19, you will provide the final information to create your account.

Steps 27 through 29:

- Enter the last four digits of your Social Security number in the "SSN4" field
- Enter the "confirmation key" that was in your confirmation email (similar to Figure 15)
- Click "Continue."

| 10121                                                             |  |
|-------------------------------------------------------------------|--|
|                                                                   |  |
| Last 4 digits of social security number                           |  |
| PLEASE ENTER THE KEY THAT WAS SENT IN YOUR<br>CONFIRMATION EMAIL: |  |
| VQ-6332457                                                        |  |

Figure 19

Please remember the OHID confirmation email is not confirming submission of the funding application.

If all information has been entered correctly and verified, approval will be granted.

There may be a slight delay in processing the account.

You can click on "Login" to continue.

| SIGN UP STATUS                                                                                                   |
|----------------------------------------------------------------------------------------------------|
| You have successfully signed up. Please check your email for details.                                            |
| Approved                                                                                                    |
| Recommanded Actions:                                                                                             |
| Log In to Your Department of Education Profile<br>Click button below to login to Department of Education Profile |
|                                                                                                    |

Figure 20

If information is entered incorrectly and/or cannot be verified, approval will not be granted, as shown in Figure 21. A member of the Department of Education Support Team will reach out if information needs verification.

|                 | SIGN UP STATUS                                                   |                   |
|-----------------|------------------------------------------------------------------|-------------------|
| Your account is | pending approval. You will receive an email as soon as your acco | ount is approved. |
|                 | Waiting for Approval                                             |                   |
|                 |                                                                  |                   |

Once approved, you can begin the funding application.

As shown in Figure 22, you can log into the OH|ID portal.

Steps 30 through 32:

- Type in your Username in the field.
- Type in your Password.
- Click on the blue "Log In" box.

# OHID

This system contains State of Ohio and United States government information and is restricted to authorized users ONLY. Unauthorized access, use, misuse, or modification of this computer system or of the data contained herein or in transit to and from this system is strictly prohibited, may be in violation of state and federal law, and may be subject to administrative action, civil and criminal penalties. Use of the system is governed by U.S. law and Ohio law and policies.

You have no expectation of privacy in any material placed or viewed on this system except where Ohio or Federal statutes expressly provide for such status. The State of Ohio monitors activities on this system and may record and disclose those activities internally and to law enforcement and other entities to ensure the proper and lawful use of its information and resources, in accordance with federal and state law. Such monitoring may result in the acquisition, recording and analysis of all data being communicated, transmitted, processed or stored in this system by a user. The State of Ohio complies with state and federal law regarding legally protected confidential information but may not treat any other use as private or confidential. ANYONE USING THIS SYSTEM EXPRESSLY CONSENTS TO SUCH MONITORING.

On the "My Apps" screen, shown in Figure 23, you will see the "applications" available in the OH|ID portal. This example in Figure 23 has various applications examples. Yours will be unique to your account.

### To access the College Credit Plus funding application, click on the College Credit Plus tile.

### My Apps

You are currently subscribed to the apps below - clicking the "X" on the app tile will unsubscribe you from the app and reinstating your subscription may require additional ap

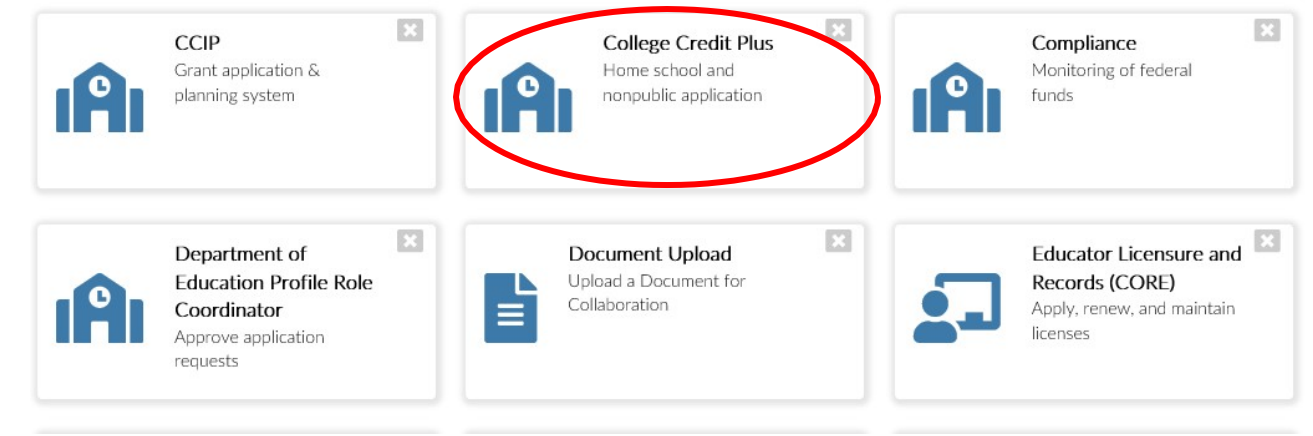

### **CREATING THE COLLEGE CREDIT PLUS APPLICATION**

Once you have entered the College Credit Plus portal, there will be a "College Credit Plus Parent Dashboard" with a list of any student associated with your OHID account (as shown in Figure 24).

If there is any "Student Detail" for the associated student, you can review any prior activity for the student by clicking on the blue "VIEW" button as shown in Figure 24.

To create a new application for the 2021-2022 academic year, proceed with these steps.

Step 33:

• Click on the "Select Program" menu on the top left of the screen (as seen in Figure 24).

| Select    | Program               | >                                     |                  |              | College                 | Credit P       | us Parent Dashboard                                                                    |
|-----------|-----------------------|---------------------------------------|------------------|--------------|-------------------------|----------------|----------------------------------------------------------------------------------------|
|           |                       | Click Select P                        | rogram to choos  | e Homeschool | (students excused       | from the compu | ory attendance law) or Nonpublic (students enrolled in a Nonpublic school) Application |
| Student   | Details               |                                       |                  |              |                         | ~              |                                                                                        |
| SHOW 5    | ENTRIES               |                                       | SEA              | RCH:         |                         |                |                                                                                        |
| ¥ YEAR    | STUDENT<br>NAME       | PROGRAM                               | AWARDED<br>HOURS | STATUS       | COLLEGE                 |                |                                                                                        |
| 18-19     | Black, Warren<br>EARL | College Credit<br>Plus -<br>Nonpublic | 0                | Started      | University Of<br>Toledo | VIEW           |                                                                                        |
|           |                       |                                       |                  |              |                         | 1              |                                                                                        |
|           |                       |                                       |                  |              |                         | _              |                                                                                        |
| Task Lis  | t                     |                                       |                  |              |                         | ^              |                                                                                        |
| SHOW 5    | ENTRIES               |                                       | SEA              | RCH:         |                         |                |                                                                                        |
| TASK TITI | LE                    | START D                               | ATE              | STATUS       | 1                       |                |                                                                                        |
| No dat    | a available in table  |                                       |                  |              |                         |                |                                                                                        |
|           |                       |                                       |                  |              |                         |                |                                                                                        |

You will see choices for "Select Program" in a drop-down list (as shown in Figure 25).

Step 34:

 Click on "College Credit Plus - Home School" or "College Credit Plus – Nonpublic" as it pertains to your student.

Note: Non-chartered/non-tax supported schools ("08") must choose "College Credit Plus – Nonpublic." Select "College Credit Plus – Home School" if your local district superintendent has excused your student from the compulsory attendance law. A copy of the excusal letter must be uploaded in the funding application.

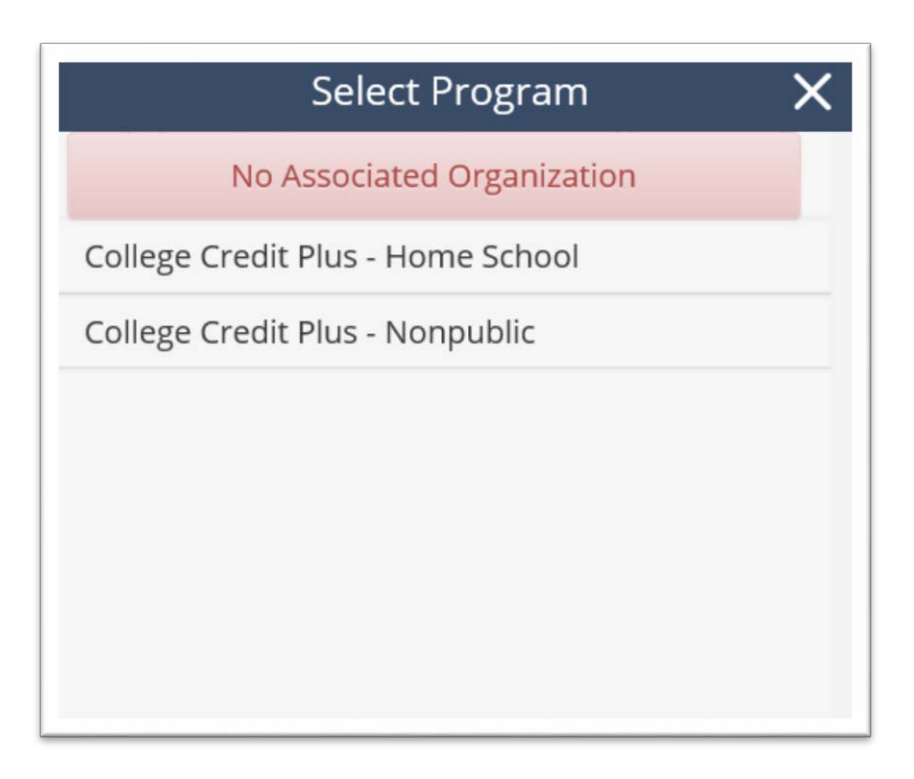

In the next screen, you will begin by searching for your student (Figure 26). This action is done in order to ensure that there are not duplicate student records.

| vanced Student Search |                                 |   |                            |  |
|-----------------------|---------------------------------|---|----------------------------|--|
| Search as a Parent    |                                 |   |                            |  |
| pplication ID         | Program Type                    |   | Please note: The Year will |  |
|                       | All                             | ~ | indicate "2021_2022 School |  |
| udent ID              | Fiscal Year                     |   | Veer" on your screen       |  |
|                       | Nonpublic 2020-2021 School Year | ~ | Year on your screen.       |  |
| udent First Name      | Parent First Name               |   |                            |  |
|                       | ANITA<br>Parent Last Name Adams |   |                            |  |
| udent Last Name       | Falent Last Name Adams          |   |                            |  |

Figure 26

On this screen, there are two primary steps to complete: SEARCH and CREATE. Step 35:

- **SEARCH**: To search for your student, enter your student's first name in the "Student First Name" field and the student's last name in the "Student Last Name" field.
- Click the blue "Search" button.

Note: If there are no duplicate records, then you will see the "Your search parameters return ZERO results. Change parameters and try again" as shown in Figure 26 near the bottom of the screen (green box area).

Step 36:

• **CREATE:** Click on "create new application" as shown in Figure 26 with a red circle and arrow.

Note: Any students associated with your OH|ID who has a <u>current 2021-2022</u> application in the system will be listed at the bottom of the page under "Search Results."

The next screen (Figure 27) will ask you to provide information about the student for whom you need to create a new application.

Steps 37 and 38:

- Type in the "Student Date of Birth," "Student First Name," and "Student Last Name" in the appropriate fields.
- Click on the blue "Search" button.

The system will search for a 2021-2022 application.

| Module: Student                                       |                                                                |
|-------------------------------------------------------|----------------------------------------------------------------|
| Program Selected: College Credit Plus - Home School V | •                                                              |
|                                                       |                                                                |
| ack To Student Application Search                     |                                                                |
| Student Search for Creating a New Applicati           | on                                                             |
| Application Period                                    |                                                                |
| Home School 2019-2020 School Year                     | Please note: The Year will<br>indicate "2021-2022 School Year" |
| *Student Date of Birth                                | (and Home School or Nonpublic                                  |
| MM/DD/YYYY                                            | depending on the program you                                   |
| *Student First Name                                   | selected) on your screen.                                      |
| *Student Last Name                                    |                                                                |
| Q Search Search                                       |                                                                |

Figure 27

Please make sure there is not an application for the upcoming year already in the system for your student. Creating duplicate student records will delay the approval process. Following these steps to search will prevent creating duplicate student records.

Step 39:

• Click on the red "HERE" link to add the student in the system (as shown in Figure 28).

| tudent Search for Creating a New Application | on |                                  |
|----------------------------------------------|----|----------------------------------|
| pplication Period                            |    | Please note: The Year will       |
| Nonpublic 2019-2020 School Year              | ~  | indicate "2021-2022 School Year" |
| Student Date of Birth                        |    | on your screen.                  |
| 08/20/2001                                   |    |                                  |
| Student First Name                           |    |                                  |
| Doe                                          |    |                                  |
| Student Last Name                            |    |                                  |
| John                                         |    |                                  |

You will then see the Student Information, Student Home Mailing Address, and Application Information (Figure 29). Some fields will be automatically populated.

Step 40:

• Type in or select any information that is currently blank. If there is a red \* next to a field then it is a required field.

Note: Non-chartered/non-tax supported schools ("08") must type in "136846" for the Nonpublic School IRN as shown in Figure 29. Do not search for a school name. If your student attends a Chartered, Nonpublic school, please use the school's designated IRN.

| First Name                                                                            | *Middle         | Name                |                                              |             | *Last Name       |   |
|---------------------------------------------------------------------------------------|-----------------|---------------------|----------------------------------------------|-------------|------------------|---|
| Doe                                                                                   | Thoma           | S                   | Student has no mide                          | lle name    | John             |   |
| Date of Birth                                                                         | *Mother'        | s Maiden Last Name  | *Gender                                      |             | Suffix           |   |
| 08/20/2001                                                                            | Noel            |                     | Male                                         | ~           | SELECT           | ~ |
| Last 4 digit of SSN#                                                                  | _               |                     |                                              |             |                  |   |
| 1234                                                                                  | Neve            | er issued an SSN    |                                              |             |                  |   |
| Phone Number                                                                          | Phone T         | уре                 |                                              |             |                  |   |
| 999-999-9999                                                                          | Cell Pr         | one Number 🗸        |                                              |             |                  |   |
| City<br>Columbus                                                                      | • State<br>Ohio | ~                   | 43215 -                                      |             |                  |   |
| Application Infor                                                                     | mation          | ~                   | 43215                                        |             |                  |   |
|                                                                                       |                 | *Nonpublic School   |                                              | *Initial Co | llege/University |   |
| Application Period                                                                    | chool Year 🗸    | 136846              |                                              | 063305      |                  |   |
| Application Period<br>Nonpublic 2019-2020 Sc                                          |                 |                     |                                              | (E + 10)    | l or Name)       |   |
| Application Period<br>Nonpublic 2019-2020 Sc                                          |                 | (Enter IRN or Name) |                                              | (Enter IRN  | or ritarity      |   |
| Application Period<br>Nonpublic 2019-2020 Sc<br>2019-2020 School Year G               | rade Level      | (Enter IRN or Name) |                                              | (Enter IRN  | i or Humoy       |   |
| Application Period<br>Nonpublic 2019-2020 Sc<br>2019-2020 School Year G<br>11th Grade | rade Level      | (Enter IRN or Name) | Please note: The Yea                         | (Enter IRF  | i in name,       |   |
| Application Period<br>Nonpublic 2019-2020 Sc<br>2019-2020 School Year G<br>11th Grade | rade Level      | (Enter IRN or Name) | Please note: The Yea<br>dicate "2021-2022 Sc | r will      |                  |   |

Scroll down the page until you see the "Intent to participate in the College Credit Plus (CCP) program" box (Figure 30). There is not a separate intent form.

Steps 41 and 42:

- Read the information and click on the box if you certify the information as stated in the box.
- Click on the green "CREATE NEW STUDENT APPLICATION" button.

| ntent to p                                      | participate in the College Credit Plus (CCP) program                                                                                                    |
|-------------------------------------------------|----------------------------------------------------------------------------------------------------|
| I would like to<br>require partici              | o declare my intent to participate in the College Credit Plus (CCP) program. I understand that signing this form does not<br>ipation.                                                                                                    |
| I also underst<br>apply to a par<br>my responsi | tand that submitting this Letter of Intent does not guarantee admission to a college or university and it is my responsibility to ticipating institution of higher education for admission under CCP. Upon admission to an institution of higher education, it is bility to complete and electronically submit an online Application for College Credit Plus Funding. |
| By checking<br>submit the C                     | this box, I certify that the Ohio Department of Education is not liable for a student's funding if I do not complete and<br>CP funding application through the SAFE account by the deadline.                                                                                                    |
| *                                               |                                                                                                    |
| 20                                              |                                                                                                    |

S Cancel

CREATE NEW STUDENT APPLICATION

Parents must declare, on behalf of their student, the student's intent to participate. This is now only completed electronically within this funding application process; paper or emailed copies cannot be accepted.

Homeschool parents: If your student is a returning College Credit Plus student, you must submit documentation that verifies your student's eligibility in the program. Be prepared to submit a copy of the student's grades or college transcript(s) before submitting the application.

**NOTE**: You are entering your student's grade level for the upcoming **2021-2022** school year.

Students may participate in College Credit Plus only one year as a 12<sup>th</sup> grader. If your student has participated in the past as a 12<sup>th</sup> grader, he or she may not be eligible to participate again

Once the application is created, the student's College Credit Plus ID will be in the center above the tabs, and the current status of the application will be in the opposite corner (shown in Figure 31).

| Comments / History         | Please note: The Period will |
|----------------------------|------------------------------|
| Last 4 Digits of SSN# 5522 | Year" on your screen.        |
|                            |                              |
|                            |                              |
|                            |                              |

### Figure 31

Notice the six tabs below ID, Name, and Period and Status. <u>These tabs: Student, Parent/Guardian,</u> <u>Application, Docs, Status/Flags and Comments/History have information for you to either complete or review.</u>

The first screen or "tab" is showing you the information you just provided as "Student Information."

To continue working on the application, you will click on the tabs.

Step 43:

Fiaure 32

• Click on the "Parent/Guardian" tab.

The screen changes and shows the information recorded for the parent/guardian associated with this application (Figure 32).

|                              |             | ID: CC              | P227034 Name: Warren EARL I | Black III Period: 2018-2019 School Year Status: | Started                                                 |
|------------------------------|-------------|---------------------|-----------------------------|-------------------------------------------------|---------------------------------------------------------|
| ident Parent / Guardian      | Application | Docs Status / Flags | Comments / History          |                                                 |                                                         |
| arent/Guardian List          |             |                     |                             |                                                 | ANITA's Students                                        |
|                              |             |                     |                             |                                                 | Burns, Mark Earl                                        |
| NAME                         | STATU       | s                   | LAST UPDATED                | VERIFIED                                        | Black, Warren EARL                                      |
| Adams, ANITA                 |             | Primary             | 3/21/201                    |                                                 |                                                         |
| Add addilional guardian      |             |                     |                             |                                                 | Please note: The Period will indicate "2021-2022 School |
| Primary Guardian 🧧           |             |                     |                             |                                                 | Year" on your screen.                                   |
| irst Name: ANITA             |             | Middle Name:        |                             | Last Name: Adams                                |                                                         |
| Date of Birth: 9/2/1977      |             | Last four digits of | SSN# 7659                   | Suffix:                                         |                                                         |
| Relationship: Legal Guardian |             | Guardian Status:    | Primary                     | UUID: 006tSskRhgs4                              | twGHsH68uwxO85tAtU1yqOy4t                               |
| Phone: 419-250-2980,         |             | Email: Refresh@     | Fakemail.com                |                                                 |                                                         |

Step 44:

• Type the information within the fields under the headings "Current Home Physical Address" and "Current Home Mailing Address" (Figure 33).

**BE SURE TO COMPLETE THE PHYSICAL ADDRESS,** even if it is the same as the student's address. This will ensure the award letter is correctly created when the awarding occurs.

| Primary Guardian                 |                               |                                            |
|----------------------------------|-------------------------------|--------------------------------------------|
| First Name: ANITA                | Middle Name:                  | Last Name: Adams                           |
| Date of Birth: 9/2/1977          | Last four digits of SSN# 7659 | Suffix:                                    |
| Relationship: Legal Guardian     | Guardian Status: Primary      | UUID: 006tSskRhgs4wGHsH68uwxO85tAtU1yqOy4t |
| Phone: 419-250-2980              | Email: Refresh@Fakemail.com   |                                            |
| Current Home Physical Addres     | S Ø                           |                                            |
| Address Line1: 525 Carlton St    |                               |                                            |
| Address Line2:                   |                               |                                            |
| City: Toledo                     |                               |                                            |
| State: OH                        |                               |                                            |
| Zip: 43609                       |                               |                                            |
| Last Updated: 3/21/2015 10:38 AM |                               |                                            |
|                                  |                               |                                            |
| Current Home Mailing Address     | G                             |                                            |
| Address Line1: 525 Carlton St    |                               |                                            |
| Address Line2:                   |                               |                                            |
| City: Toledo                     |                               |                                            |
| State: OH                        |                               |                                            |
| Zip: 43609                       |                               |                                            |
| Last Updated: 3/21/2015 10:38 AM |                               |                                            |

Step 45:

• Click on the "Application" tab

Review the "Application Information" as shown in Figure 34.

### Step 46:

• On the "Application" tab screen, click on the small blue square image next to the word "Information" as shown in the red circle in Figure 34.

|                                              | autori Doca Status / Frags Comme                                         | Ints / History                 |                                                   |  |
|----------------------------------------------|--------------------------------------------------------------------------|--------------------------------|---------------------------------------------------|--|
| oplication Information                       |                                                                          | <u>^</u>                       | AWARD DETAIL                                      |  |
| The Application must be in the Submitted sta | ntus to be considered for funding. Click on the Status/Fla<br>submitted. | gs tab to change the status to | Requested Credit Hours: 8 Awarded Credit Hours: 0 |  |
| 18-2019 School Year Grade Level. 12th        | Grade                                                                    |                                | Unused Credit Hours: 0                            |  |
| al number of credit hours requested: 8       |                                                                          |                                |                                                   |  |
| dent's previous/current fiscal year Schol    | arship program enrollment; N/A                                           |                                |                                                   |  |
| npublic School: 052852, Central Cathol       | ic                                                                       |                                |                                                   |  |
|                                              |                                                                          |                                | Please note: The Period will                      |  |
|                                              |                                                                          |                                | indicate "2021-2022 School Year"                  |  |
| st of Colleges/Universities                  |                                                                          |                                | on vour screen                                    |  |
|                                              | NAME                                                                     | DELETE                         |                                                   |  |
| 063099                                       | University Of Toledo <sup>a</sup>                                        | <b>a</b>                       |                                                   |  |
|                                              |                                                                          |                                |                                                   |  |

### Figure 34

Within the "Edit Student Application" box (the blue square image), review the information (as shown in Figure 35).

Please Note: Your student's grade level is for the 2021-2022 school year.

### Step 47:

• Type in the **total number** of credit hours requested for the entire 2021-2022 school year (summer, fall, and spring) (Figure 35). Check with the college to determine the number of credit hours you should request; this should be based on the total number of credit hours of your course choices.

The maximum number of hours that can be requested is 30; however, this is dependent on the number of high school courses the student is also taking. See the FAQ #5 on page 46.

### Step 48:

• After you have added the total number of credit hours requested, click on the green "UPDATE STUDENT APPLICATION" button.

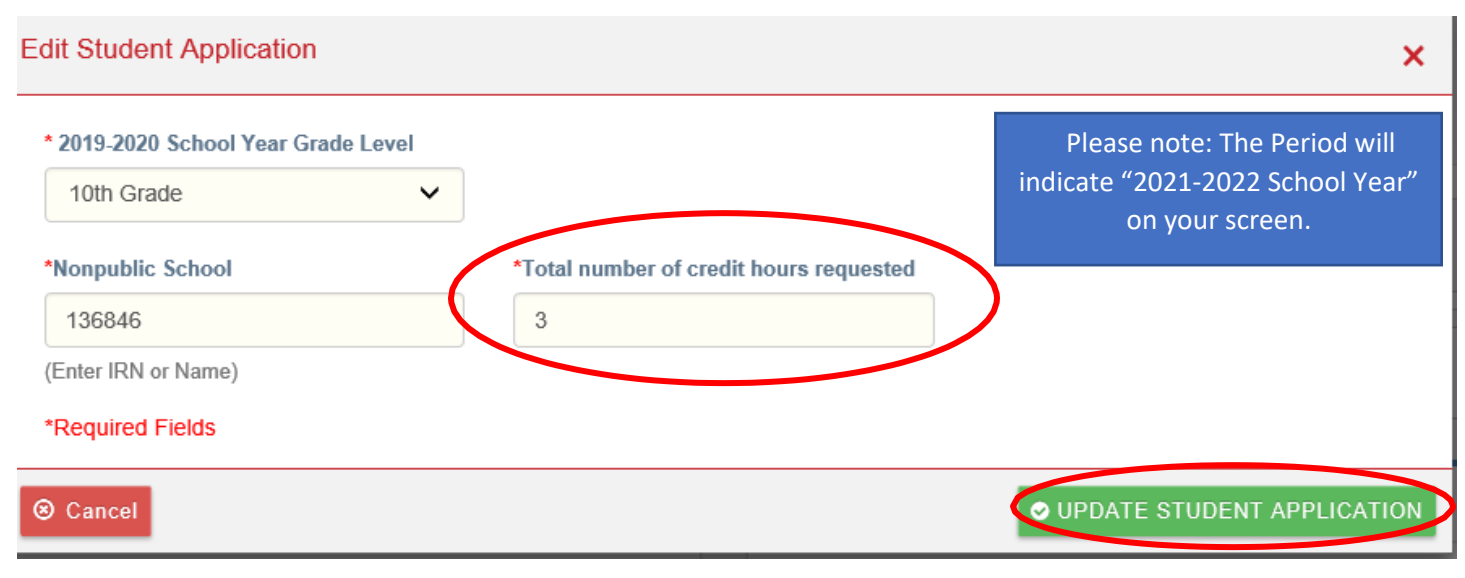

### NOTE:

- Remember that this is a **requested** number of credit hours; there is no guarantee this amount will be awarded.
- This is the amount needed for the ENTIRE school year, not just a term. There is one round of funding per school year.
- You are requesting funding for college credits, not high school, so one or two credits will typically not cover a course. Most college courses are three or four credit hours per semester. Check with the college if you are not sure.

Anticipate the number of credit hours needed for the *ENTIRE* school year before entering a number. For instance, if a student is considering two courses per semester and each course is three credit hours per semester, request 12 credit hours for the school year. If you do not know the number of courses or the number of credit hours needed, make the best guess possible. Most colleges and universities will post their course catalogs on their websites; you can attempt to review the catalog to determine credit hours or you can contact the college to inquire. The maximum number of credit hours that can be requested is 30. See FAQ #5 on page 46.

There is no guarantee that a student will be awarded the requested number of hours. The process for determining the number of credit hours awarded is in Ohio Administrative Code 3333-1-65.8.

On the Application tab screen (Figure 36), you will add the college at which your student has been

admitted will enroll. Step 49:

• Click on the green "Add College/University" to add another college to the application. Multiple colleges can be added; you must have the acceptance letter for each college the student wants to attend.

|                                       |                                                                          | 26 C                                                |                     |                                 | <u>, ()</u> ,           | 10                   | - 194 - 194                |                                                               |
|---------------------------------------|--------------------------------------------------------------------------|-----------------------------------------------------|---------------------|---------------------------------|-------------------------|----------------------|----------------------------|---------------------------------------------------------------|
| oplicatio                             | ion Information (                                                        | 3                                                   |                     |                                 |                         |                      | AWARD                      | D DETAIL                                                      |
| The Appli                             | lication must be in the S                                                | ubmitted status to be                               | considered<br>submi | for funding. Click on<br>itted. | the Status/Flags tab to | change the status to | Requested (<br>Awarded Cri | ed Credit Hours: 8<br>Credit Hours: 0                         |
| 18-2019 S<br>Ial numbe<br>Ident's pre | School Year Grade Lo<br>er of credit hours requirevious/current fiscal y | evel: 12th Grade<br>lested: 8<br>year Scholarship p | rogram eni          | rollment. N/A                   |                         |                      | Unused Cre                 | Credit Hours: 0                                               |
| st of Co                              | olleges/Universi                                                         | ties                                                |                     |                                 |                         |                      | 3                          | Please note: The Period will indicate "2021-2022 School Year" |
|                                       | -                                                                        |                                                     |                     |                                 |                         |                      |                            | on your screen.                                               |
|                                       |                                                                          | 063099 Univer                                       | ME<br>sity Of Tol   | ledo <sup>u</sup>               |                         | DELETE               |                            |                                                               |

Figure 36

**NOTE**: University of Cincinnati Blue Ash does not have a different IRN than the University of Cincinnati main campus. Students attending Cincinnati Blue Ash should choose University of Cincinnati, IRN 062927, for the Blue Ash campus. This is similar for all universities that have regional campuses.

When you begin to type in the name of the institution, a drop-down list will appear.

Step 50:

• As you type the name, click on the name of the college from the list. The IRN will be added automatically to the field.

The school's Information Retrieval Number (IRN) and name will appear in the LIST OF COLLEGES AND UNIVERSITIES box.

If your student will attend more than one college or university, click the "Add College/University" button again and search for the additional institutions.

Step 51:

• When finished added colleges, click "ADD COLLEGE/UNIVERSITY."

| Add College/University                               | X                      |
|------------------------------------------------------|------------------------|
| *College/University<br>063214<br>(Enter IRN or Name) |                        |
| ⊗ Cancel                                             | ADD COLLEGE/UNIVERSITY |

To continue with the application process, you will now upload required documents.

Step 52:

• Click on the "Docs" tab.

You will see the screen as shown in Figure 38.

Step 53:

• Click on the blue "Upload Document(s)" link in the "Documents On File" box to upload the college acceptance letter.

Figure 37

Note: If you do not have a final acceptance letter available, a conditional letter (i.e., one that states a student will be accepted if he or she meets certain criteria) will be acceptable temporarily. A final acceptance letter must be uploaded by May 30.

If the student is a returning College Credit Plus student, a letter of good standing or some other document from the college must be uploaded to show that the student is still enrolled and will continue to enroll in the 2021-2022 school year.

| ent Parent / Guardian Application Doc                                           | s Status / Flags | Comments / History | ]             | Please note: The Perio | od will |                  |
|---------------------------------------------------------------------------------|------------------|--------------------|---------------|------------------------|---------|------------------|
| bloaded Document Type                                                           | Documents        | On File            |               | Year" on your scree    | en.     |                  |
| illowing required documents are not uploaded.<br>) College acceptance letter(s) | L Upload Docu    | ment(s)            |               |                        |         | 🗙 Delete Documer |
|                                                                                 |                  |                    |               |                        | FILTEF  | 2                |
|                                                                                 | NAME             | TYPE               | DATE UPLOADED | REVIEWED               | HISTORY | DELETE           |
|                                                                                 |                  |                    |               | No Documents on File.  |         |                  |

Figure 38

### ADDITIONAL STEPS FOR HOMESCHOOL STUDENTS

Additional Steps:

- Homeschool families will need to upload the letter from the superintendent of your school district excusing your student from compulsory attendance. Your family likely received this at the beginning of the current school year.
- Returning homeschool CCP students are required to upload a copy of their grades or college transcript(s) to ensure with compliance with the underperforming student rule, <u>Ohio Administrative</u> <u>Code 3333-1-65.13</u>. Students must have a College Credit Plus GPA of 2.0 or above and must not withdraw from two or more courses in one term. (Unofficial college transcripts are acceptable. Ensure that this document includes a college logo or some other identifier.)

Figure 39 illustrates the "pop-up message" you will receive if you have not uploaded a required document. All students must provide the college acceptance letter (or a returning student provide a good academic standing document).

| *Following requ | ired documents   | are not uploa | aded. |  |
|-----------------|------------------|---------------|-------|--|
| Compulsor       | y attendance la  | w excuse lett | er    |  |
| College ac      | ceptance letter/ | 5)            |       |  |
| College act     | ceptance letter( | s)            |       |  |

Figure 39

NOTE: If required documents are not uploaded, the system will not allow you to submit the application.

On the "Document Upload" screen, Figure 40, you will select the type of document and the files to upload.

Steps 54 and 55:

- Click on the small "v" (down arrow) to select the "Document Type."
- Click anywhere in the white box to browse for a file or drag and drop the file from your desktop. Once the file has been selected from your computer, upload or drag it into the white box.

| College acceptanc                                                                                                    | e letter(s) V                                                                                                    |  |
|----------------------------------------------------------------------------------------------------|----------------------------------------------------------------------------------------------------|--|
| Drag and Drop (A)                                                                                                    |                                                                                                    |  |
|                                                                                                    |                                                                                                    |  |
|                                                                                                    |                                                                                                    |  |
|                                                                                                    | Drop files here to upload or click here to browse for files                                                                                                    |  |
|                                                                                                    |                                                                                                    |  |
|                                                                                                    |                                                                                                    |  |
|                                                                                                    |                                                                                                    |  |
|                                                                                                    |                                                                                                    |  |
|                                                                                                    |                                                                                                    |  |
|                                                                                                    |                                                                                                    |  |
|                                                                                                    |                                                                                                    |  |
|                                                                                                    |                                                                                                    |  |
| Under Document Ty                                                                                                    | pe drop down list, select the document type you would like to have the document(s) listed under.                                                                                                    |  |
| Under Document Ty     You may select more                                                                                                    | pe drop down list, select the document type you would like to have the document(s) listed under.<br>e than one document at a time.                                                                                             |  |
| <ul> <li>Under Document Ty</li> <li>You may select mor</li> <li>Drag file from file wi</li> <li>Maximum file size is a is</li> </ul>                            | pe drop down list, select the document type you would like to have the document(s) listed under.<br>e than one document at a time.<br>ndow to the Drag and Drop window to upload files.                                        |  |
| <ul> <li>Under Document Ty</li> <li>You may select mor</li> <li>Drag file from file wi</li> <li>Maximum file size is</li> <li>Only the following fil</li> </ul> | pe drop down list, select the document type you would like to have the document(s) listed under.<br>e than one document at a time.<br>ndow to the Drag and Drop window to upload files.<br>10 MB.<br>e extensions are accepted |  |

When the upload is complete, the screen will look like this (Figure 41):

| Document Type                                                                                                    |  |
|----------------------------------------------------------------------------------------------------|--|
| College acceptance letter(s) V                                                                                                    |  |
| Drag and Drop 🕑                                                                                                    |  |
|                                                                                                    |  |
| 11.8 KB                                                                                                    |  |
|                                                                                                    |  |
| College Acc                                                                                                    |  |
|                                                                                                    |  |
|                                                                                                    |  |
|                                                                                                    |  |
|                                                                                                    |  |
|                                                                                                    |  |
|                                                                                                    |  |
| Under Document Type drop down list, select the document type you would like to have the document(s) listed under.     You may select more than one document at a time.                                                                                                    |  |
| <ul> <li>Under Document Type drop down list, select the document type you would like to have the document(s) listed under.</li> <li>You may select more than one document at a time.</li> <li>Drag file from file window to the Drag and Drop window to upload files.</li> </ul>                                                                                                    |  |
| <ul> <li>Under Document Type drop down list, select the document type you would like to have the document(s) listed under.</li> <li>You may select more than one document at a time.</li> <li>Drag file from file window to the Drag and Drop window to upload files.</li> <li>Maximum file size is 10 MB.</li> </ul>                                                                                                    |  |
| <ul> <li>Under Document Type drop down list, select the document type you would like to have the document(s) listed under.</li> <li>You may select more than one document at a time.</li> <li>Drag file from file window to the Drag and Drop window to upload files.</li> <li>Maximum file size is 10 MB.</li> <li>Only the following file extensions are accepted<br/>.doc, .docx, .gif, .jpg, .jpeq, .mht, .pdf, .txt, .xls, .xlsx, .xlsm, .xlsb, .png.</li> </ul>  |  |
| <ul> <li>Under Document Type drop down list, select the document type you would like to have the document(s) listed under.</li> <li>You may select more than one document at a time.</li> <li>Drag file from file window to the Drag and Drop window to upload files.</li> <li>Maximum file size is 10 MB.</li> <li>Only the following file extensions are accepted<br/>.doc, .docx, .gif, .jpg, .jpeg, .mht, .pdf, .txt, .xls , .xlsx, .xlsm, .xlsb, .png.</li> </ul> |  |
| <ul> <li>Under Document Type drop down list, select the document type you would like to have the document(s) listed under.</li> <li>You may select more than one document at a time.</li> <li>Drag file from file window to the Drag and Drop window to upload files.</li> <li>Maximum file size is 10 MB.</li> <li>Only the following file extensions are accepted .doc, .docx, .gif, .jpg, .jpeg, .mht, .pdf, .txt, .xls , .xlsx, .xlsm, .xlsb, .png.</li> </ul>     |  |

Figure 41

When you have uploaded all of the required documents, to continue:

Step 56:

• Click the red "Close" button.

The uploaded documents letter will appear under the "Documents On File" section, as shown in Figure 42.

Note: Remember that homeschool students must also upload the letter excusing the student from the compulsory education and returning homeschool CCP students must have a document showing student grades/transcripts.

| < PREVIOUS<br>leveling 2 of 2              | ID: CCP227034 Name: Warren        | EARL Black III Period: 2018-2019 School | Year Status Started |          |         |                      |
|--------------------------------------------|-----------------------------------|-----------------------------------------|---------------------|----------|---------|----------------------|
| Student Parent / Guardian Application Docs | Status / Flags Comments / History |                                         |                     |          |         |                      |
| Uploaded Document Type                     | Documents On File                 |                                         |                     |          |         | 1                    |
| * College acceptance letter(s)             | 📩 Upload Document(s)              |                                         |                     |          |         | x Delete Document(s) |
|                                            | Returned 2 results.               |                                         |                     |          |         |                      |
|                                            |                                   |                                         |                     | FI       | LTER:   |                      |
| Please note: The Period                    | NAME                              | TYPE                                    | DATE UPLOADED       | REVIEWED | HISTORY | DELETE               |
| will indicate "2021-2022                   | College Acceptance Letter.docx    | College acceptance letter(s)            | 02/07/2020          | No       | 9       |                      |
| School Year" on your                       | College Acceptance Letter.docx    | College acceptance letter(s)            | 02/07/2020          | No       | 3       |                      |
| screen.                                    |                                   |                                         |                     |          |         | 1                    |
|                                            |                                   |                                         |                     |          |         |                      |

Figure 42

When you have completed and provided information for the first four tabs AND you are ready to complete the application process (as shown in Figure 43). Complete steps 57 and 58.

Step 57:

• Click on the "Status/Flags" tab.

Under "Status," you will see that the current application has been "Started" and now you can "Submit" the application.

Step 58:

Click on the word "Submitted" under "Status." •

| IPREVIOUS<br>wing: 2 of 2 |                  | ID: CC         | P227034 Name: Wa  | rren EARL Black III Poriod. 2018-2019 School Year Statu   | s Started     |                                            |
|---------------------------|------------------|----------------|-------------------|-----------------------------------------------------------|---------------|--------------------------------------------|
| tudent Parent / Guardian  | Application Docs | Status / Flags | Comments / Histor | Y                                                         |               |                                            |
| Applied Flags             |                  |                |                   |                                                           | *             | Status                                     |
|                           |                  |                |                   |                                                           |               | CURRENT APPLICATION STATUS<br>Started      |
|                           |                  |                |                   | Please note: The Period w<br>indicate "2021-2022 School Y | vill<br>Year" | UPDATE APPLICATION STATUS TO:<br>Submitted |
|                           |                  |                |                   | on your screen.                                           |               |                                            |

A pop-up message will appear. This message is for you to confirm that you are complying with the laws and regulations regarding College Credit Plus in addition to understanding the financial responsibility, Figure 44.

Step 59:

• Click "Yes" if you agree to the terms.

Note: Clicking "no" will not allow you to submit the funding application.

| By submitting this<br>nstructions for par | application, I am agreeing to comply with all laws, regulation, policies and<br>rticipating in College Credit Plus. |
|-------------------------------------------|----------------------------------------------------------------------------------------------------|
| also certify I may                        | be responsible for reimbursement for courses not successfully completed or no                                       |
| dropped within 15                         | days after the start of the course.                                                                                 |

Figure 44

## Reminder: The application MUST be in the Submitted status prior to the funding application deadline (May 3, 2021 at 5 p.m.) to be considered for funding.

After you have confirmed "yes" on the pop-up message, you will return to the application screen with the six tabs at the top. You will see that your "CURRENT APPLICATION STATUS" is now in the "Submitted" status.

This will be indicated in the "Status" box, as well as in the blue ribbon at the top of the page (see circled areas on Figure 45). An application MUST be in submitted status prior to the funding application deadline (May 3, 2021 at 5 p.m.) to be awarded funding.

| Module: S<br>Program \$ | itudent<br>Selected: College Cred | tit Plus - Nonpublic | *    |                |                    |                 |                  |                  | $\frown$  |                                                      |      |
|-------------------------|-----------------------------------|----------------------|------|----------------|--------------------|-----------------|------------------|------------------|-----------|------------------------------------------------------|------|
|                         |                                   |                      |      | ID: CCF        | P343054 Name: Owen | n Gene Thomas P | eriod: 2019-2020 | School Year Stat | Submitted |                                                      | NEXT |
| Student                 | Parent / Guardian                 | Application          | Docs | Status / Flags | Comments / History | e]              |                  |                  |           |                                                      |      |
| Applied                 | l Flags                           |                      |      |                |                    |                 |                  |                  | ^         | Status                                               |      |
|                         |                                   |                      |      |                |                    |                 |                  |                  |           | CURRENT APPRICATION STATUS<br>Submitted              |      |
|                         |                                   |                      |      |                |                    |                 |                  |                  |           | UPDATE APPLICATION STATUS TO:<br>No Action Available |      |
|                         |                                   |                      |      | Plea           | se note: Th        | e Period w      | vill             |                  |           |                                                      |      |
| uro AE                  |                                   |                      |      | indicate       | e "2021-202        | 22 School \     | Year"            |                  |           |                                                      |      |
| ure 45                  |                                   |                      |      |                | on your s          | creen.          |                  |                  |           |                                                      |      |

A history of the application will be available under the "Comments/History" tab.

| Comments Summary                                          | Comment                                                                                        |                                     | 6                            |
|-----------------------------------------------------------|------------------------------------------------------------------------------------------------|-------------------------------------|------------------------------|
| Add New Subject Last Updated      Subject Last Updated By | Note: Comments are for inform<br>entered.                                                      | nation only. Recipients are not not | tified when a comment is     |
|                                                           | Subject:<br>Message                                                                            |                                     |                              |
|                                                           |                                                                                                |                                     |                              |
|                                                           |                                                                                                |                                     |                              |
|                                                           | Showing Page 0 of 0                                                                            |                                     | Raph                         |
|                                                           | Showing Page 0 of 0<br>Application History                                                     |                                     | Reply                        |
|                                                           | Showing Page 0 of 0 Application History Date                                                   | Created By                          | Rophy<br>3<br>Status         |
|                                                           | Showing Page 0 of 0           Application History           Date         1/31/2020 9: 10:42 AM | Created By<br>ANITA Adams           | Rophy<br>Status<br>Submitted |

Congratulations! If you have completed all the steps and have changed the status to "Submitted," you have completed the application.

- You will receive an email confirmation in the email account that you provided. This email confirms that the application has been submitted.
- You will also receive notifications in that email address for a variety of other messages such as reminders of the deadlines.

Note: The funding award will be posted within the OH|ID system by May 15, 2021. You will receive a notification email when it has been posted. This email will include instructions to access the award letter.

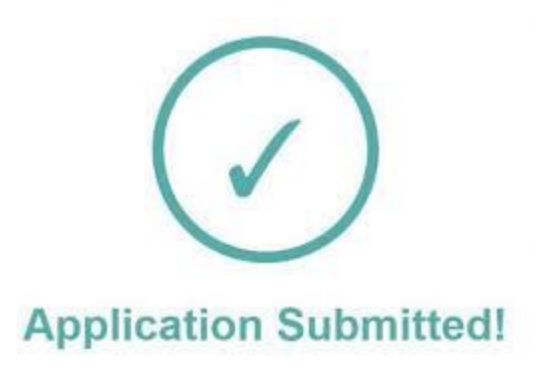

### FAQs:

1. I already sent in a paper application. Why do I have to complete one online also?

The entire application process is electronic. Paper forms are neither available nor accepted.

2. We created an application last year. Do we need to do this again this year? If so, why?

New funding is available each school year, and funding does not carry over from school year to school year. An application lets the Department know your student is participating, as well as how many credit hours for courses he or she would like to have funded. If an application for the upcoming school year has not been submitted, the system cannot award new funding.

3. Can my student complete the application in his or her own OH|ID account?

No. The application must be created in the parent or guardian's OH|ID account.

4. What documents do I need?

You will need a digital copy of your student's college acceptance letter or a conditional acceptance letter to complete the application. Returning students will need to submit a letter or document showing academic good standing instead of the college acceptance letter.

Home school students will need their current 2020-2021 compulsory attendance excusal letters from their local districts. This is the letter every homeschool family should request from the district at the beginning of the school year. Returning home school students will also be required to upload a copy of the student's grades or college transcript(s) to comply with the provisions in the Ohio Administrative Code <u>3333-1-65.13</u> for underperforming students.

5. How many credit hours do we need to request?

You are requesting funding for college credits, not high school, so one or two credits will typically not cover a course. Most college courses are three or four credit hours per semester.

This is the amount needed for the ENTIRE school year, not just a term. There is one opportunity to request funding per school year.

Anticipate the number of credit hours needed for the ENTIRE school year before entering a number. For instance, if a student is considering two courses and each course is three credit hours per semester, request 12 credit hours for the school year. If you do not know the number of courses or the number of credit hours needed, make the best estimate possible. The maximum number of credit hours that can be requested is 30; however, if the student is taking high school courses only, in addition to College Credit Plus courses, you must calculate the maximum number with this formula:

30 - (High school courses only x 3) = maximum number of credits. If the student is taking 3 high school courses, the calculation would look like this:

 $30 - (3 \times 3) = maximum$ 

30 - 9 = 21 maximum credit hours to be requested

Note that this is a request for funding for credit hours. There is no guarantee on the number of credit hours that will be funded for a student.

6. I am receiving a message that says I cannot create an application for my student. What should I do?

Because OH|ID is used for many programs, it is possible your student is linked to another scholarship program in the system, such as Jon Peterson or EdChoice. Contact <u>ccp@education.ohio.gov</u> with your student's name and any other programs that may be linked to him or her.

7. What is the absolute last day I can apply for funding?

The last day you can apply for funding for the 2021-2022 school year is **May 3, 2021, at 5 p.m.** At this point, the system closes, and we cannot accept further applications. The Department is unable to give extensions due to the number of applicants and the time it takes to complete the award process.

8. How soon can we expect to receive our award letter?

Per Ohio Administrative Code 3333-1-65.8, awards must be made available five weeks after the application deadline. Letters will be posted in the funding application in the Award Detail tab no later than May 15, 2021.

### After Funding is Awarded FAQs

9. Why didn't my student receive all the requested funding?

The Ohio General Assembly provides a set amount of funds for homeschool and private school students. The amount that can be awarded is dependent upon the amount of funds provided and the number of applicants.

10. I've read that the credits are awarded in "units." Why is a unit worth four credit hours?

Higher education institutions have various numbers of credit hours assigned to different courses. Four credit hours will generally cover at least one course. Check with the student's college course catalog for specific information.

11. Can my student switch to private school from homeschool or home school to private school and have the funding go with him or her?

No. The monies for private school students and homeschool students are separate funding sources; therefore, a student will not be able to transfer his or her awarded funding if they transfer during the academic year.

In the case of a private school closing or a transfer from one private school to another, the student's funding still will be available.

12. Am I able to transfer my unused credits to another student?

The transfer of credits between students is not available. Once a student is awarded funding, those monies are his or hers to use during the entire school year. If a student is awarded funds but chooses to attend public school, the funds would still be available should there be a change of plans in the student's education choice later in the school year.

13. Can I transfer my student to public school after the funds have been awarded?

Yes, provided a letter of intent was submitted to the public school by May 1. If it was not, the principal will have to approve the student participating in the College Credit Plus program. This is a local decision that the Ohio Department of Education cannot influence. If a student transfers to a public school and is permitted to participate, the funding award for private or homeschooled students is forfeited for that school year.

If you have additional questions, please email <u>ccp@education.ohio.gov</u>. Please allow at least 48 hours for a response to due heavy volume of emails received.

### If you are having issues with your OHID account, please contact the OHID administrator at

### 877-644-6338.